## chiicaアプリのダウンロード・利用登録の方法

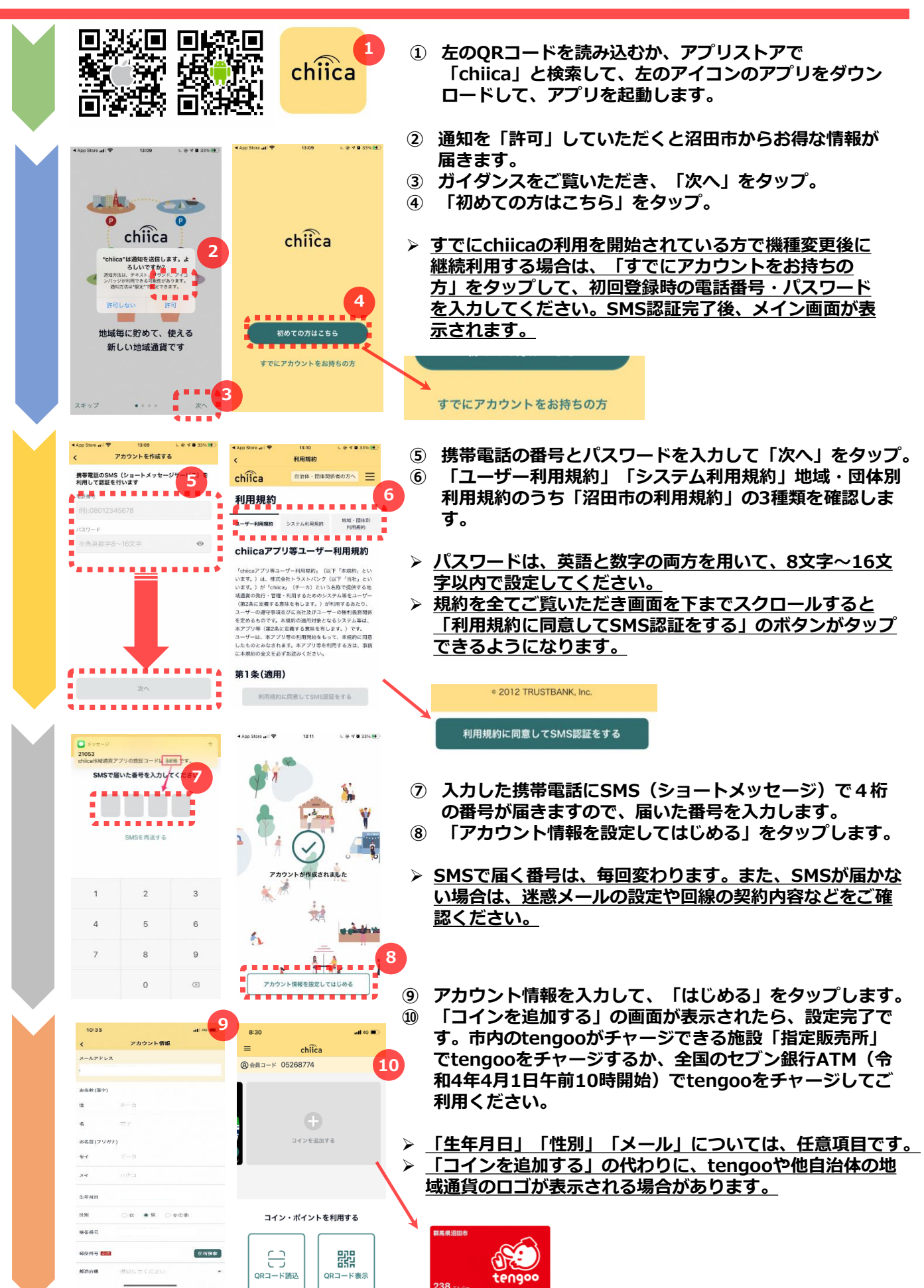

d tengoo